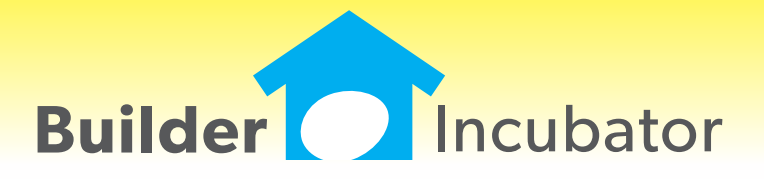

**PSClient 2019** 

This document is the proprietary intellectual property of Builder Incubator. It may not be copied or administered in whole or part except with written permission from Builder Incubator.

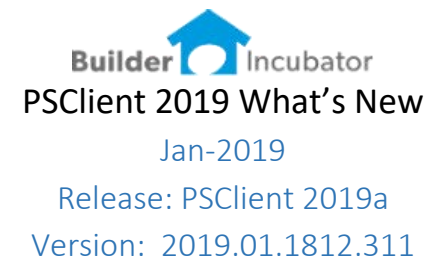

This initial release of version 2019 primarily addressed software changes required to stay current with Microsoft server OS and workstation OS changes.

Stay tuned for our 2019 development road map. We have many exciting new software features nearing completion. This will be a busy year for software updates, expect at least four significant updates.

#### Scroll Settings

Software Report: PSC-27

Recent updates in Windows Server 2012 and 2016 and Windows 8 and 10 have patched a bug related to page-to-page scrolling in certain programs. Many years back we created a workaround for this issue. Now as certain users update their OS that workaround may need to be turned off. Because this can impact user #1 and not user #2 in a specific office, we elected to provide a configuration setting at the company level as well as at the user level.

Version 2019 provides configuration settings in two menu locations;

#### **Company Level Configuration**

Log in as supervisor go to FILE | SUPERVISOR | CONFIGURATION

On the GENERAL INFO tab notice the check box to "Use Old Preview Scroll Method"

| General Information       Misc Info       Misc Info 2       Client Profile       Scheduler       Scheduler       Departments       Misc. Description         Company Name:       Builder Incubator Demo Data       Image: Don't allow Done Transaction changes       Image: Don't allow Done Transaction changes         Address:       1440 Bayshore Ave       Image: Don't allow Done Transaction changes       Image: Don't allow Done Transaction changes         City:       Miami       Image: Don't allow Done Transaction changes       Image: Don't allow Done Transaction changes         State:       FL       Image: Don't allow Done Transaction changes       Image: Don't allow Done Transaction changes         Zip Code:       33537       Image: Don't allow Contract Folder)       Image: Auto Save Letter (Letters Folder)         Allow Contract Edit       Image: Don't allow Contract Folder)       Image: Auto Save Letter (Letters Folder)         Phone:       305-555-1234       Image: Don't allow Contract Folder)       Image: Don't allow Contract Folder)         FAX Number:       305-555-4567       Image: Disable Report Page of Page       Image: Don't allow Contract Folder)         EMail Address:       Image: Don't allow Contract Folder)       Image: Don't allow Contract Folder)       Image: Don't allow Contract Folder)         EMail Address:       Image: Don't allow Contract Folder)       Image: Don't allow Contract Folder)       < | User - General                                                                                       | User - Contract                                                                | User                         | - Construction | User - [  | esign                                                                                                    | User - Financia                                                                                                    | al V                                                                                                    | /eh                                                  |
|----------------------------------------------------------------------------------------------------|----------------------------------------------------------------------------------------------------|--------------------------------------------------------------------------------|------------------------------|----------------|-----------|----------------------------------------------------------------------------------------------------|----------------------------------------------------------------------------------------------------|----------------------------------------------------------------------------------------------------|------------------------------------------------------|
| Company Name:       Builder Incubator Demo Data       Ø Don't allow Done Transaction changes         Address:       1440 Bayshore Ave       Ø Client may only be deleted by Adminstrator         City:       Miami       Ø Auto Save Contract/CO (Contract Folder)         State:       FL       Ø Auto Save Contract/CO (Contract Folder)         Zip Code:       33537       Ø Auto Save Client Transaction on Status Change         Phone:       305-555-1234       Use Prosoft alternate File Dialog control         FAX Number:       305-555-4567       Disable Report Page of Page                                                                                                    | General Information                                                                                  | Misc Info                                                                      | Misc Info 2                  | Client Profile | Scheduler | Schedule                                                                                                    | r Departments                                                                                                    | Misc. Des                                                                                                  | criptions                                            |
| Ite Old Devideus Secoll Mathad     Number of Backup Conject                                                                                                    | Company Name:<br>Address:<br>City:<br>State:<br>Zip Code:<br>Phone:<br>FAX Number:<br>EMail Address: | Builder Inco<br>1440 Baysh<br>Miami<br>FL<br>33537<br>305-555-12<br>305-555-45 | ubator Demo nore Ave 234 567 | Data           |           | <ul> <li>Don't all</li> <li>Client m</li> <li>Print Ad</li> <li>Auto Sav</li> <li>Auto Sav</li> <li>Auto Sav</li> <li>Allow Cc</li> <li>Create C</li> <li>Hide "Ag</li> <li>Use Pros</li> <li>Disable I</li> </ul> | low Done Transac<br>ay only be delete<br>tl Key on Mailing<br>ve Contract/CO (C<br>ve Letter (Letters I<br>ontract Edit<br>lient Transaction<br>oproval Reqd" on<br>soft alternate File<br>Report Page of Pa | tion chang<br>d by Admi<br>Label<br>Contract Fo<br>Folder)<br>on Status<br>Client Pro<br>Dialog con<br>ige | es<br>nstrator<br>older)<br>Change<br>posal<br>htrol |
| Days Before "X" Client is Purged: 0<br>Backup Warning Days (0 = never):                                                                                                    |                                                                                                    | Use Old I                                                                      | Preview Scroll               | Method         |           | Number<br>Days Bet<br>Backup V                                                                                                    | of Backup Copies<br>fore "X" Client is f<br>Warning Days (0 =                                                                                                    | s:<br>Purged:<br>= never):                                                                                 | 20<br>0<br>5                                         |

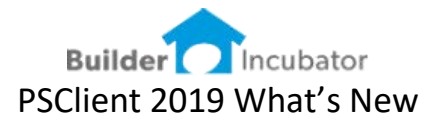

**User Level Configuration** 

Log in as your user go to FILE | TERMINAL SETUP

On the GENERAL tab notice the check box to "Override Preview Scroll Method"

| Option     | s on this so | reen are for this te | erminal only a             | ind apply to all                 | companie         | es except | where noted |
|------------|--------------|----------------------|----------------------------|----------------------------------|------------------|-----------|-------------|
| ieneral To | Do Colors    | Scheduler Colors     | Misc. Color                | ToDo Filters                     | Scanner          | Columns   | Fonts       |
| Default To | Do Code:     | ** No Default **     |                            | ~                                |                  |           |             |
| Default To | Do Load:     |                      |                            | ~                                | (by Com          | pany)     |             |
| On Exit:   |              | Do not show Bac      | kup Prompt                 | ~                                | ī                |           |             |
| Spreadshe  | et EXE:      | C:\Program Files     | (x86)\Micro                | oft Office\roo                   | -<br>t\Office16  | VEXCEL.   |             |
| FAX Serve  | r Path:      |                      |                            |                                  |                  |           |             |
| E-Mail Ser | ver Path:    | C:\Prosoft\2019      | MailPS\                    |                                  |                  |           |             |
|            |              | ✓ D                  | efault Repor               | ts to Preview                    |                  |           |             |
|            |              |                      | pen Client o               | n Startup                        |                  |           |             |
|            |              |                      | pen loDo Li<br>umorio koun | st on Startup<br>ad "" acto like | n Tah Kau        |           |             |
|            |              |                      | lear Client B              | owse Filter on                   | Спар Ксу<br>Прев |           |             |
|            |              |                      | verride Previ              | ew Scroll Meth                   | nod              |           |             |
|            |              |                      | TCHILICE I TCT             | CH JCIUI MCU                     | IOU              |           |             |

## Testing – does scrolling still work

After updating to version 2019 determine if any users have a scrolling problem by previewing any 2+ page report. If the user can scroll (using the mouse scroll wheel) from page 1 to 2, there is no issue. If, however the user scrolls to the bottom of page 1 and stops, scroll settings need to be adjusted.

### **Recommended Approach**

If the scroll settings need to be changed – we recommend starting at the COMPANY level first.

### Set Company Level

- 1. Log in as SUPERVISOR
- 2. go to FILE | SUPERVISOR | CONFIGURATION
- 3. Check ON the box to "Use Old Preview Scroll Method"
- 4. Log out
- 5. Have each user log in and test again
- 6. If ALL of your users are now scrolling properly you are done.
- 7. If certain users can still not scroll configure scroll settings at the User Level

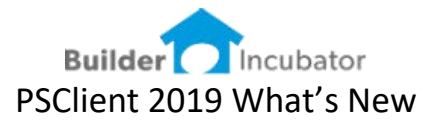

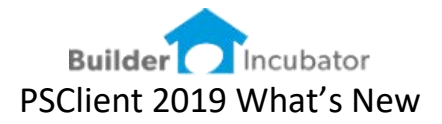

# Set User Level

- 1. Log in as the user
  - a. If your office is running via RDP or Remote Apps this user log in must be BOTH the session log in as well as the PSCLient log in.
- 2. go to FILE | TERMINAL SETUP
- 3. Check ON the box to "Override Preview Scroll Method"
- 4. IMPORTANT Log out completely
- 5. Log back in and test